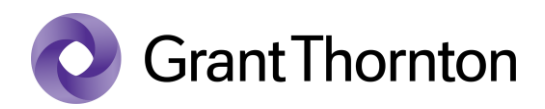

# Granting access rights

• Enter to the State Portal <u>https://www.eesti.ee/en</u> and select "Log in to the self-service for entrepreneurs".

| E-services for citizen                               |                                                                 | E-services for<br>entrepreneurs                           |                           |
|------------------------------------------------------|-----------------------------------------------------------------|-----------------------------------------------------------|---------------------------|
| Submit an income tax return for 2024                 | My prescriptions                                                | Entrepreneur's dashboard                                  | Notarised documents       |
| Certificates of temporary<br>incapacity for work     | Ordering the European Health                                    | Management of certificates of incapacity for work         | Traffic Insurance history |
| 옷王 My identity documents and photo                   | Account number and personal<br>ata in the Health Insurance Fund | Searching for a vehicle without insurance contract        | Personal data query       |
| Notarised documents                                  | Dental care benefit and denture benefit information             | Applications to the Social<br>Insurance Board             | Child support debt        |
| Log in to the self-service for citizen $\rightarrow$ |                                                                 | Log in to the self-service for entrepreneurs $ ightarrow$ |                           |

• Select the method of signing and press "Continue".

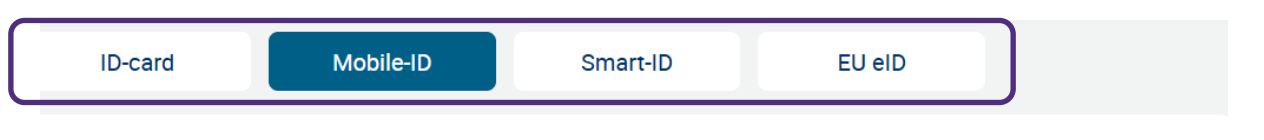

| NA<br>NA<br>NA | Riigiportaal<br>eesti.ee |
|----------------|--------------------------|
|----------------|--------------------------|

### Mobile-ID

A valid Mobile-ID contract is required to log in to **eesti.ee**. Insert your personal code and phone number and click "Continue". A verification message will be sent to your mobile phone.

| Personal code | EE       |
|---------------|----------|
| Phone number  | +372     |
|               | Continue |

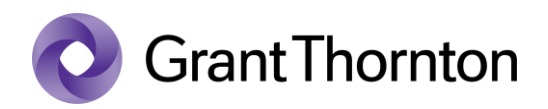

• Choose your company for granting access rights in the "Otsing" cell. Esindatava valik

Palun valige esindatav, kellena soovite tegevusi jätkata.

Otsing Otsi...

10.000

• Select "Authorisations" in the column on the left.

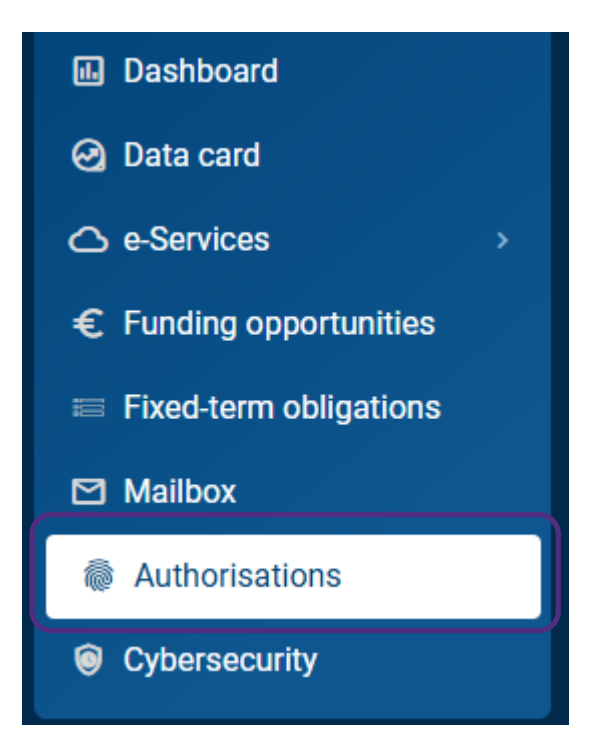

### • Select "Add authorization".

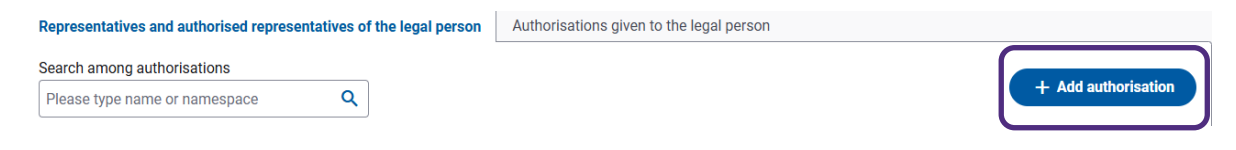

ス

Q

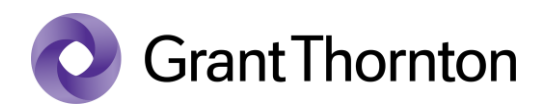

### • Find the representative with the ID-code.

| Representative *                              |   |
|-----------------------------------------------|---|
| Search by personal identification code or reg | Q |
|                                               |   |
| Search among roles                            |   |

• Select from Namespaces and roles "Applicant for holiday pay and compensation of average wages" and "Person updating certificates of incapicity for work" and select "Add".

| 1 | Namespaces and roles                                                                           |         |  |  |  |
|---|------------------------------------------------------------------------------------------------|---------|--|--|--|
|   | Access right management                                                                        |         |  |  |  |
| _ | Eesti.ee                                                                                       |         |  |  |  |
|   |                                                                                                | Add all |  |  |  |
|   | Applicant for holiday pay and compensation of average wages 🥡                                  | Add     |  |  |  |
|   | Authorised representative of a company (for the services available in the eesti.ee portal) (i) | Add     |  |  |  |
|   | Companys activity licenses and notices viewer 🥡                                                | Add     |  |  |  |
|   | Person filling the practice questionnaire of the Health Insurance Fund. 🥡                      |         |  |  |  |
|   | Person performing queries about arrears of maintenance allowance 🥡                             | Add     |  |  |  |
|   | Person updating certificates of incapacity for work (i)                                        | Add     |  |  |  |
|   | Person verifying the validity of e-certificates in the examination information system (i)      | Add     |  |  |  |
|   | Person viewing notarised documents (i)                                                         | Add     |  |  |  |
|   | Person viewing the data of the motor vehicle insurance of the vehicles of the company ()       | Add     |  |  |  |
|   | Person viewing the health insurance data of employees (                                        | Add     |  |  |  |
|   | User (client) of the land instalment claims information system ()                              | Add     |  |  |  |
|   | User of the business viability index service (i)                                               | Add     |  |  |  |
|   | User of the services for companies related to the A1 (E101) certificate (i)                    | Add     |  |  |  |
|   |                                                                                                |         |  |  |  |

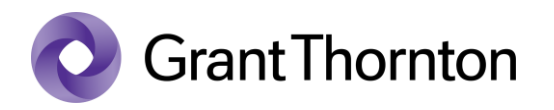

• Select "Next".

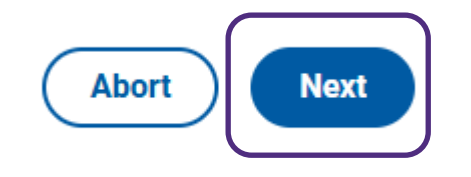

• Set the period of validity of authorisations.

## Setting the period of validity of authorisations

| The authorisations are delegable (i) |                                                 |
|--------------------------------------|-------------------------------------------------|
| Start date of authorisations *       |                                                 |
| 02/20/2025                           | <br>The authorisations are valid without a term |

• Select "Add".

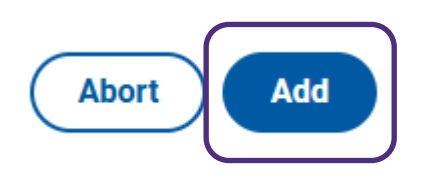

• Access is granted.